# Zintegrowany System Zarządzania Biblioteką SOWA2/MARC21

# FORMAT MARC 21 dla rekordów stosowanych w BAZACH BIBLIOGRAFICZNYCH

Poznań 2011

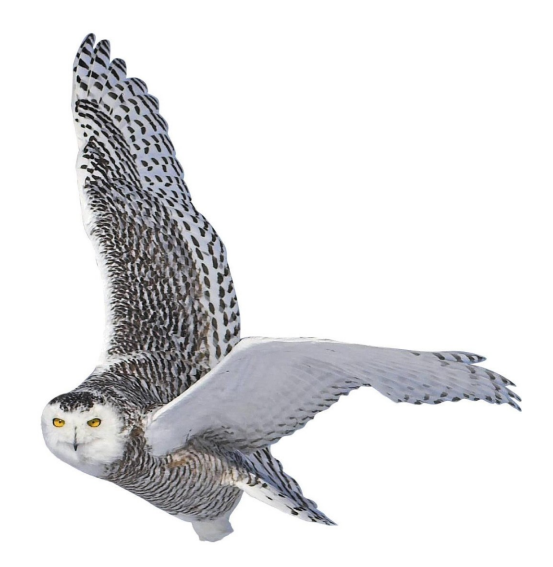

Opracowane przez zespół firmy SOKRATES-software

w w w . s o k r a t e s . p l sokrates@sokrates.pl tel. +48 61 656 44 10

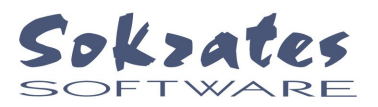

# Spis treści

| 1. Wstęp                                      | 3 |
|-----------------------------------------------|---|
| 2. Zredagowany wydruk bibliografii            | 4 |
| 3. Statusy rekordów w dużych instalacjach SBR | 5 |
| 4. Kontrola pól z kartotekami wzorcowymi      | 5 |
| 5. Rekordy wzorcowe schematu bibliografii     | 6 |
| 6. Bibliografie dorobku pracowników           | 7 |
|                                               |   |

#### 1. Wstęp

W Systemie Bibliografii Regionalnej SOWA2/MARC21 (SBR) zastosowano format katalogowania zgodny z normą MARC-21. Użytkownik formatu Marc-21 posługuję się pojęciem etykiety pola, wskaźników oraz kodów podpól. Szczegółowe omówienie formatu Marc-21 można znaleźć na stronie domowej Biblioteki Kongresu Stanów Zjednoczonych.

W SBR przyjęto, że tworzone będą cztery rodzaje rekordów MARC-21, a - co jest tego konsekwencją – użytkownik będzie korzystał z czterech nieco różnych formularzy. Wspomniane cztery rodzaje rekordów to:

- rekordy opisu bibliograficznego,
- rekordy wzorcowe haseł rzeczowych (przedmiotowyh),
- rekordy wzorcowe haseł formalnych,
- rekordy wzorcowe schematu bibliografii regionalnej.

Typową postać formularza rekordu opisu bibliograficznego przedstawiono na poniższym rysunku.

|     |   |                                                                                                    | do kolekty             |
|-----|---|----------------------------------------------------------------------------------------------------|------------------------|
|     |   | Nagłówek rekordu [LDR]:                                                                              |                        |
|     |   | 010581111 2200157 4500                                                                               |                        |
| 001 |   | Numer kontrolny (UU1):                                                                               |                        |
|     |   | Data ostatniej transakcji (005):                                                                     |                        |
| 005 |   | 20040311204954.0                                                                                     |                        |
| 000 |   | Pola stałe (008):                                                                                    | -                      |
| 000 |   | 04031152002PL000-0-pol-d                                                                             | 2                      |
| 040 |   | Autor opisu (040):                                                                                   |                        |
| 040 |   |                                                                                                    |                        |
| 041 | ß | Języki (041):                                                                                        |                        |
|     | 0 | Charamania CRD (990)                                                                                 |                        |
| 990 |   | 1n 3t 4x 5ar 6k 71997 9REG-S                                                                         |                        |
|     |   | Hasło formalne - osoba [100]:                                                                        |                        |
| 100 | 1 | aJaworska-Maćkowiak, Celina                                                                          |                        |
| 0.0 |   | Strefa tytułu i odpowiedzialności [245]:                                                             |                        |
| 245 | 4 | <ul> <li>a" Będzie z tego miejsca świadczył, że Polska, to wielka<br/>Jaworska-Maćkowiak.</li> </ul> | a rzecz" / cCelin      |
|     |   |                                                                                                    |                        |
| 991 |   | Lokalna adnotacja (991):                                                                             | a i instatutusia amiai |
|     |   | lub nazwane imieniem marszałka                                                                       | a i instytucje zwią:   |
|     |   |                                                                                                    |                        |

Polecenie **Dodaj** umożliwia dodanie do formularza (a w konsekwencji do rekordu) wskazanego pola Marc-21 (lub grupy pól). Aby usunąć pole Marc-21 należy nacisnąć przycisk z czerwonym przekreśleniem. Za pomocą polecenia **Ukryj** można wyłączyć prezentowanie wskazanej grupy pól

(pola pozostają w rekordzie). Polecenie **Pokaż** przywraca prezentacją "wyłączonej" grupy. Polecenie **Kopiowanie** umożliwia zachowanie bieżącego rekordu w pliku oraz pobranie wcześniej zachowanej zawartości do innego rekordu.

Pojedyncze pole Marc-21 przedstawione jest w formularzu w postaci dwóch jednoznakowych pól reprezentujących wskaźniki (nie są prezentowane wskaźniki nie używane) oraz pola treści. Kody podpól występujace w polu treści wprowadza się przez użycie znaku "^", a następnie wybraniu z menu odpowiedniogo kodu podpola. Dla bieżąco wypełnianego pola formularza można uzyskać podpowiedź zasad wypełniania po wybraniu polecenia **pomoc**.

Dostęp do zawartości niektórych pól jest chroniony (są to najczęściej pola wypełniane automatycznie przez system). Przycisk z "lupą" umieszczony w formularzu pozwala utworzyć to pole w odpowiednim podformularzu. Przykładowo dla pola nagłówka rekordu bibliograficznego ten podformularz ma postać:

| Nagłówek rekordu [LDR] |                          |            |  |  |  |
|------------------------|--------------------------|------------|--|--|--|
| REC STAT:              | [n] nowy                 | <b>•</b>   |  |  |  |
| REC TYPE:              | [a] opublikowany w formi | e tekstı 🔻 |  |  |  |
| BIB LEVL:              | [m] dzieło zwarte        | •          |  |  |  |
| ARC CTRL:              | niewypełniony            | •          |  |  |  |
|                        |                          |            |  |  |  |
| ENC LEVL:              | niewypełniony            | -          |  |  |  |
| CAT FORM:              | niewypełniony            | -          |  |  |  |
|                        |                          | Zapisz     |  |  |  |

Zapisanie zmian następuje automatycznie po naciśnięciu odpowiedniego przycisku

## 2. Zredagowany wydruk bibliografii

Jedną z głównych funkcji oprogramowania jest redagowanie różnego rodzaju zestawień bibliograficznych, które często są gotowym materiałem do wydania bibliografii w wersji książkowej. Z tego względu zestawienia powstają w formacie RTF, który jest akceptowany przez powszechnie stosowane edytory tekstu (np. Wordpad, Word, OpenOffice).

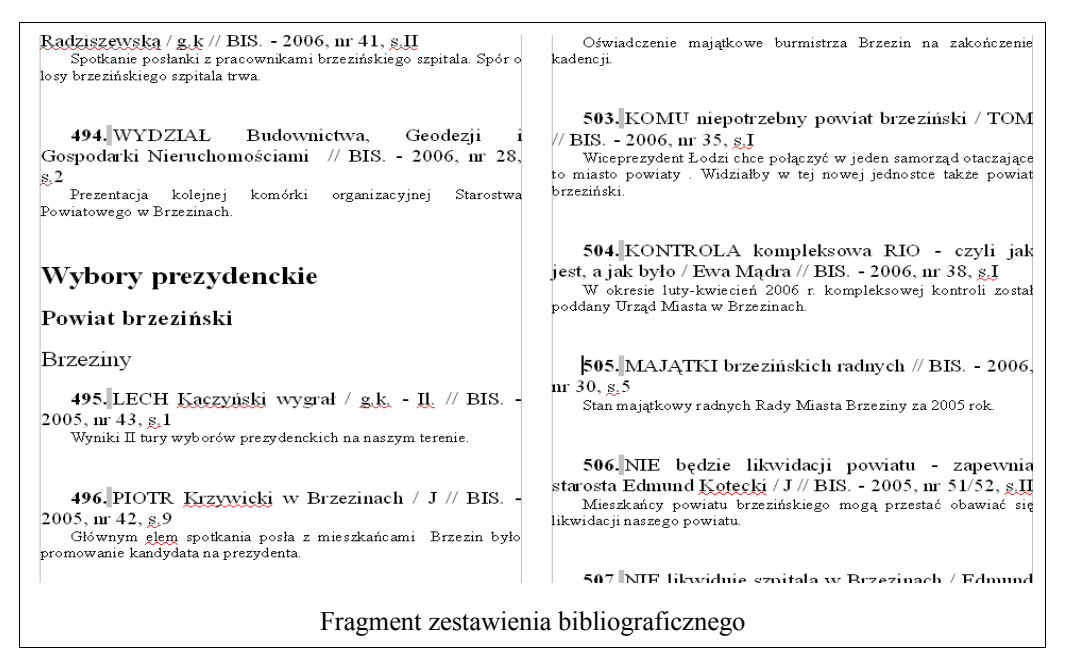

Plik zestawienia jest redagowany automatycznie, zgodnie z konwencją stosowaną przez użytkownika (np. dwie szpalty, sortowanie wg zaplanowanego schematu). Pozycje bibliograficzne wchodzące w skład tzw. zrębu głównego zostają ponumerowane (odpowiednio do przyjętego schematu) oraz zostają utworzone wpisy pełniące rolę odsyłaczy. Oprogramowanie tworzy wydruki indeksu autorskiego, przedmiotowego i inne z uwzględnieniem numeracji użytej w zrębie głównym.

## 3. Statusy rekordów w dużych instalacjach SBR

W dużych instalacjach SBR (np. Województwa Łódzkiego i Województwa Podkarpackiego) stosowana jest procedura obiegu rekordów, realizowana poprzez zmianę specjalnego pola statusu (990a). Każdy nowo wprowadzony rekord otrzymuje status "nowy". Bibliograf, który kończy pracę na rekordem powinien zmienić tez status naciskając przycisk "do korekty". Rekord trafia do specjalnego indeksu ("kolejki"). Po zweryfikowaniu rekordu status zostaje zmieniony na "zweryfikowany". Procedurę obsługi statusów reprezentuje poniższa tabela:

| Operacja                 | Status rekordu                |                               |  |  |
|--------------------------|-------------------------------|-------------------------------|--|--|
|                          | Przed operacją                | Po operacji                   |  |  |
| Otwarcie i zapis rekordu | Nowy do korekty (ks)          | Nowy w korekcie (s)           |  |  |
|                          | Zmodyfikowany do korekty (kz) | Zmodyfikowany w korekcie (z)  |  |  |
|                          | Po korekcie (v)               | Modyfikowany (m)              |  |  |
|                          | Inny                          | Bez zmian                     |  |  |
| Przycisk "Do korekty"    | Nowy (n)                      | Nowy do korekty (ks)          |  |  |
|                          | Zmodyfikowany (z)             | Zmodyfikowany do korekty (kz) |  |  |
| Przycisk "Wycofaj"       | Nowy w korekcie (s)           | Nowy do korekty (ks)          |  |  |
|                          | Zmodyfikowany w korekcie (z)  | Zmodyfikowany do korekty (kz) |  |  |

| Operacja               | Status rekordu               |                 |  |
|------------------------|------------------------------|-----------------|--|
|                        | Przed operacją               | Po operacji     |  |
| Przycisk "Po korekcie" | Nowy w korekcie (s)          | Po korekcie (v) |  |
|                        | Zmodyfikowany w korekcie (z) | Po korekcie (v) |  |

Stosunkowo złożona obsługa statusów związana jest koniecznością koordynowania pracy zespołu osób pracujących zdalnie, bez stałego kontaktu z pracownikiem Biblioteki Wojewódzkiej.

## 4. Kontrola pól z kartotekami wzorcowymi

W dużych instalacjach SBR przyjęto, że wszystkie pola haseł formalnych (grupa 1XX), rzeczowych (grupa (6XX) oraz schematu bibliografii (grupa 69X) w rekordzie bibliograficznym muszą być być zgodne z wypełnieniem odpowiednich rekordów wzorcowych. Ta zasada, utrzymywana w SBR rygorystycznie narzuca określoną kolejność katalogowania: najpierw wprowadza się rekordy wzorcowe, później bibliograficzne. Aby ułatwić katalogowanie w formularzu rekordu bibliograficznego wprowadzono przycisk oznaczony znakiem "+", który umożliwia zbudowanie rekordu wzorcowego na podstawie już wypełnionego pola. Formularz nowo tworzonego rekordu pojawia się w odrębnej zakładce. Operacja zapisania rekordu wzorcowego musi poprzedzić zapisanie rekordu bibliograficznego.

W mniejszych instalacjach SBR nie stosuje się tak rygorystycznych zasad kontroli. Użytkownik poprzez pole statusu rekordu samodzielnie określić czy odpowiednie pola mają być zgodne z KHW (status "zweryfikowany")

Przycisk "pobierz z KHW" umożliwia wypełnienie pola zawartością odpowiedniego rekordu wzorcowego. Po jego naciśnięciu pojawia się okienko postaci:

| 🙀 osoba jako hasto formalne   |          |
|-------------------------------|----------|
| Początek szukanego hasła      |          |
| Jaworska-Maćkowiak, Celina    | 🖻 🗙 🗐 🔒  |
| Jaworowski, Henryk            | <b>X</b> |
| Jaworska, Anna                |          |
| Ja <del>w</del> orska, Irena  |          |
| Ja <del>w</del> orska, Janina |          |
| Jaworska-Dębska, Barbara      |          |
| Jaworska-Maćkowiak, Celina    |          |
| Jaworski, Henryk              |          |
| Jaworski, Łukasz              |          |
| Ja <del>w</del> orski, Piotr  |          |
| Jaworski, Tomasz              |          |
| Jaworski, Władysław           | Y        |
| indeks                        |          |
| Znalezione hasło              |          |
| Jaworska-Maćkowiak, Celina    | 0K       |

poprzez które można odszukać i wskazać rekord wzorcowy. Wzorcowa zawartość pola zostanie umieszczona w formularzu po naciśnięciu przycisku **OK.** 

#### 5. Rekordy wzorcowe schematu bibliografii

Schemat redagowania bibliografii regionalnej określa budowę spisu treści planowanych wydruków. Rekordy bibliograficzne kwalifikowane są do odpowiedniego rozdziału poprzez wypełnienie następujących pól:

- 693: klucz rozdziału, w którym umieszczany jest pełny opis bibliograficzny (z numerem),
- 695: klucz rozdziału, w którym umieszczany jest odsyłacz "zob. też" do numeru opisu pełnego,
- 696: klucz rozdziału, w którym umieszczony jest opis skrócony i odsyłacz do numeru opisu pełnego,
- 697: klucz rozdziału, w którym umieszczany jest odsyłacz "hasło zobacz" do numeru opisu pełnego.

Rekord wzorcowy schematu bibliografii wiąże klucze rozdziałów z ich nazwami. Kartoteka wykorzystywana jest w procesie wprowadzania rekordu pozycji bibliograficznej (podpowiedź w polach "69X") oraz przy redagowaniu wydruku bibliografii. Najprostszy formularz dla rekordu wzorcowego może mieć następującą postać:

| <u>Dodaj</u> | <u>Ukryj Pokaż Kopiowanie</u>                                                                       |   |
|--------------|----------------------------------------------------------------------------------------------------|---|
| 010          | Numer kontrolny [010]:<br>KPx000000045                                                              |   |
| 005          | Data ostatniej transakcji [005]: 20100531185230.0                                                   |   |
| 040          | Autor opisu [040]:<br>aKrak WBP/LMcKrak WBP/LMdKrak WBP/LM                                          |   |
| 193          | Hasło rekordu wzorcowego schematu [193]:<br>a01.03. nPrace ogólne dotyczące Małopolski (od 1989 r.) |   |
|              |                                                                                                    | × |

Zasadniczym elementem rekordu jest pole 193, które wiąże klucz rozdziału (podpole a) z nazwą rozdziału (podpole n). Podpole a jest kontrolowane w polach 69X rekordów bibliograficznych.

Nieco bardziej skomplikowaną postać ma formularz rekordu wzorcowego schematu bibliografii w dużych instalacjach SBR. Poniżej przedstawiamy budowę rekordu dla SBR Województwa Łódzkiego:

| 40  | <u>Dodaj</u> | <u>Ukryj</u>              | <u>Pokaż</u>                | <u>Kopiowanie</u>       | nowy           |          | do korekty                  |         |   |
|-----|--------------|---------------------------|-----------------------------|-------------------------|----------------|----------|-----------------------------|---------|---|
|     |              | Numer kontro              | olny (010):                 |                         |                |          |                             | -       |   |
| 010 |              | e02B04000                 | 1093                        |                         |                |          |                             |         |   |
|     |              | Data ostatnie             | ej transakcji (O            | 05]:                    |                |          |                             |         |   |
| 005 |              | 2004051                   | 5163309.0                   | 0                       |                |          |                             |         |   |
|     |              | Autor opisu [             | 040]:                       |                         |                |          |                             |         |   |
| 040 |              | aLM/LMcL                  | M/LMdLM/L                   | MdXX                    |                |          |                             |         |   |
|     |              | Hasło rekoro              | lu wzorcowegi               | o schematu [193]:       |                |          |                             |         |   |
| 193 |              | a01.03.02 1<br>002 2Powie | Dział ogóln<br>at bełchatow | y * Prace ogólne<br>ski | dotyczące regi | ionu * F | <sup>o</sup> race dotyczące | powiatu |   |
|     |              |                           |                             |                         |                |          |                             |         | × |
|     |              | Sterowanie S              | SBR [990]:                  |                         |                |          |                             |         |   |
| 990 |              | 1n                        |                             |                         |                |          |                             |         |   |

W tym przypadku klucz rozdziału składa się z podpól:

a kod cyfrowy0 kod dodatkowys stolica powiatuf nazwa geograficzna

e nazwa osobowa

**h** nazwa imprezy

k nazwa pospolita

i określnik chronologiczny

j tytuł, nazwa dzieła

#### 6. Bibliografie dorobku pracowników

Bazy danych obejmujące dorobek pracowników uczelni muszą zawierać informacje o miejscach pracy autorów publikacji. Informacja ta reprezentowana jest w formie kodu miejsca pracy wprowadzonego w podpolu "g" pól 100 i 700. Dla ułatwienia formularz zawiera przycisk umożliwiający bibliotekarzowi wypełnienie podpola przez wybór wartości z menu Przykład pokazany jest na poniższym rysunku:

|     | _      | Hasło formalne - osoba [100]:                                          |                      |                        |
|-----|--------|------------------------------------------------------------------------|----------------------|------------------------|
| 100 | 1      | aSmoliński, Aleksander. gCSIKGW                                        | mie                  | WBN                    |
|     |        | Strefa tytułu i odpowiedzialności [245]:                               |                      | WZiD                   |
| 245 | 1 0    | a1 Armia Konna podczas walk na polskim teatrze działań wo              | enny                 | CSIKGW                 |
|     |        | borganizacja, uzbrojenie, wyposażenie oraz wartość bojowa<br>Smoliński | / <b>c</b> A         | CSOPBMR                |
|     |        | Tytuk odmienny [246]:                                                  |                      | СДКО                   |
| 246 | 3      | a Pierwsza Armia Konna podczas walk na polskim teatrze dz              | iałań                | Studium Języków obcych |
|     |        | Adres wydawniczy [260]:                                                |                      | Riblioteka Cłówna      |
| 260 |        | aToruń : bWydaw. Naukowe Uniwersytetu Mikołaja Kopernika               | 1, <mark>c</mark> 21 | Inne                   |
|     |        |                                                                        |                      | XIII                   |
|     |        |                                                                        |                      |                        |
| Т   | en prz | ycisk otwiera menu                                                     |                      |                        |

Umieszczenie informacji o miejscu pracy umożliwia wyszukiwanie oraz uzyskiwanie zestawień z podziałem na poszczególne miejsca pracy.